# Hej forældre

Sådan melder I fravær for jeres barn!

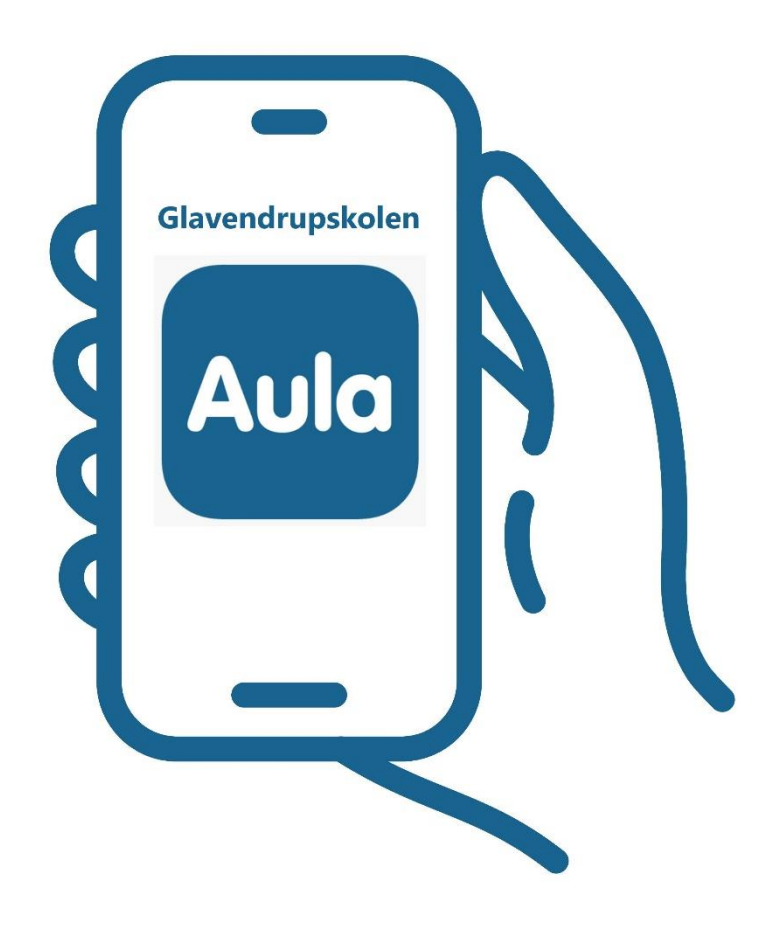

# Alt fravær i skoletiden skal indmeldes via Aula MU ELEV FRAVÆR

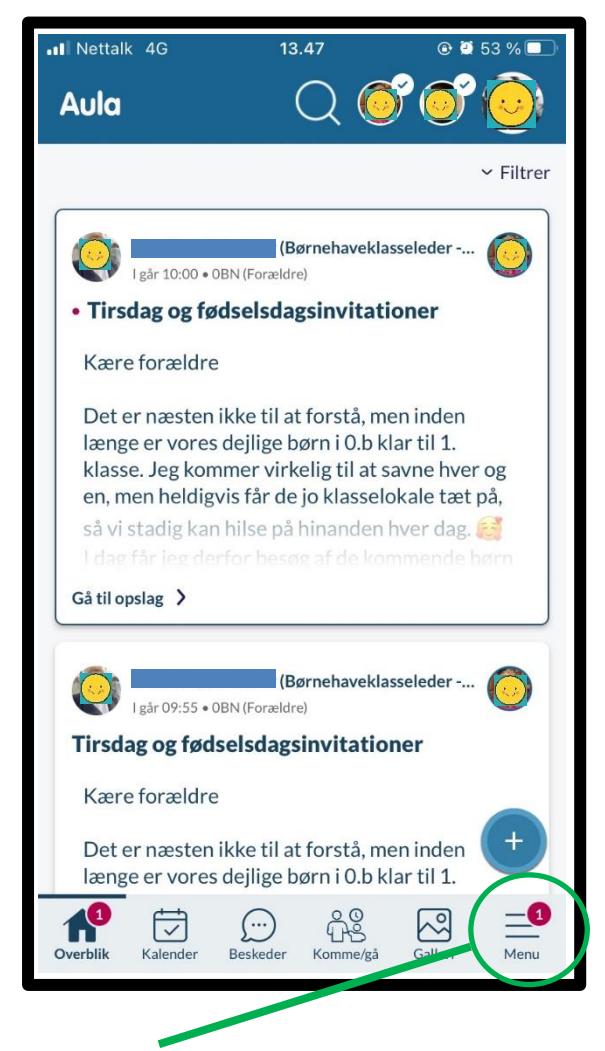

**Trin 1** Vælg Menu i nederste højre hjørne.

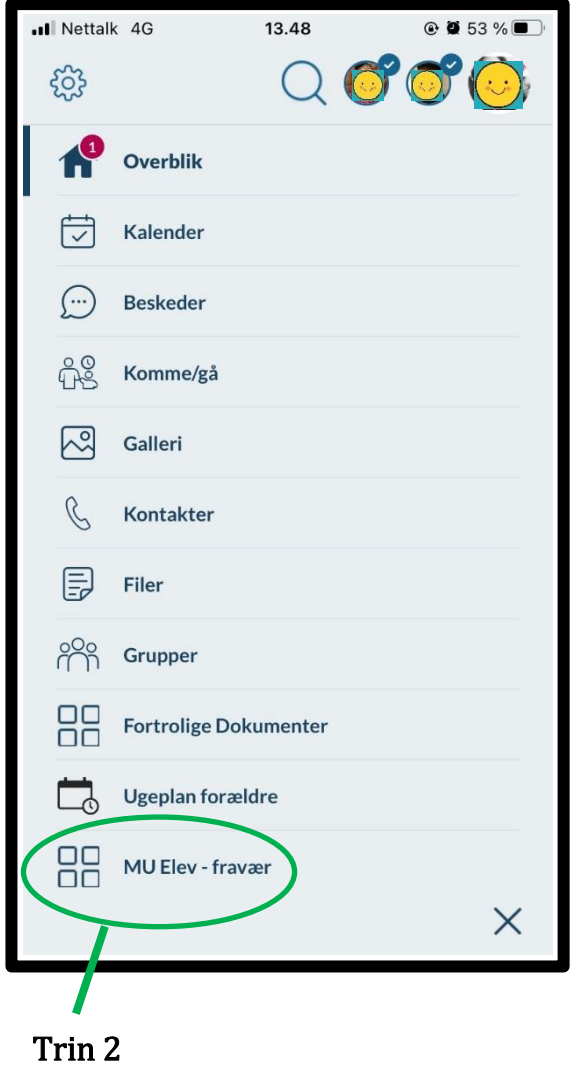

Vælg MU Elev-fravær nederste i menuen.

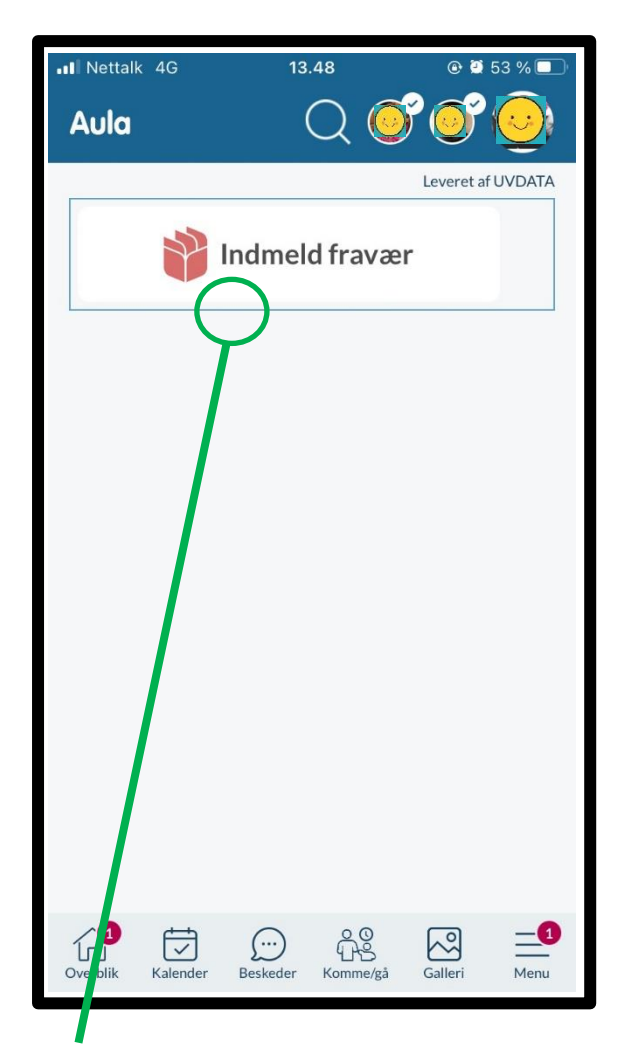

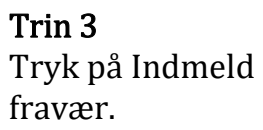

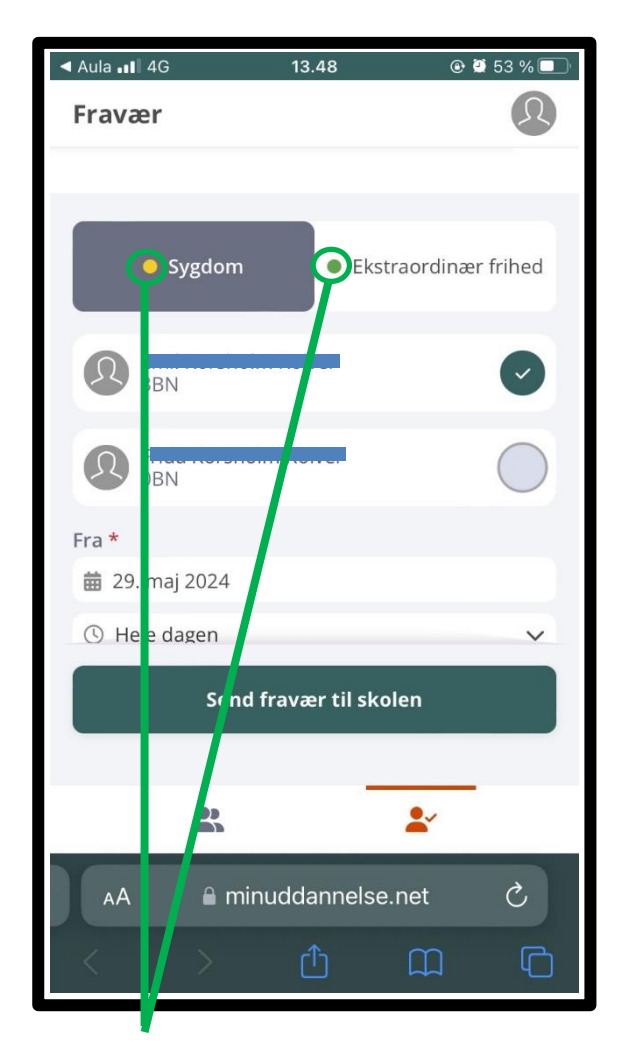

**Trin 4** Vælg enten Sygdom eller Ekstraordinær frihed.

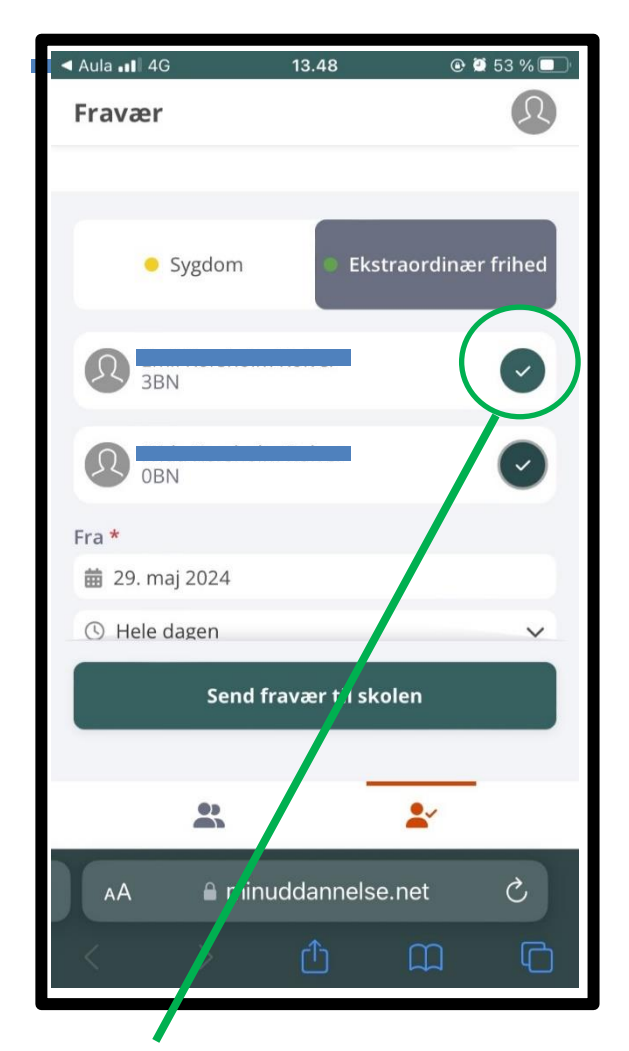

**Trin 5** Vælg barn/børn.

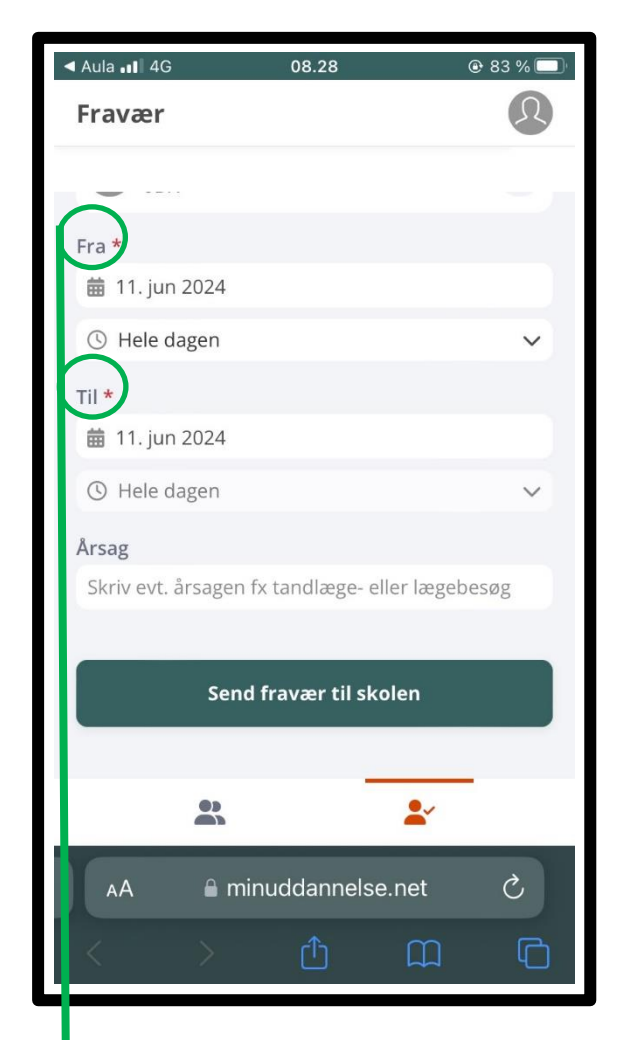

**Trin 6** Vælg dato og tidspunkt for fravær.

*Bemærk du skal scrolle for at se hele siden!* 

| ◄ Aula                 | 4G               | 08.28       |               | @ 83 % 🔲 |  |  |
|------------------------|------------------|-------------|---------------|----------|--|--|
| Fravær                 |                  |             |               | R        |  |  |
|                        |                  |             |               |          |  |  |
|                        |                  |             |               |          |  |  |
| Fra *                  | un 2024          |             |               |          |  |  |
|                        |                  |             |               |          |  |  |
| () Hele dagen          |                  |             |               |          |  |  |
| Til *                  |                  |             |               |          |  |  |
| 🗰 11. jun 2024         |                  |             |               |          |  |  |
| ③ Hele dagen ∨         |                  |             |               |          |  |  |
| Årsag                  |                  |             |               |          |  |  |
| Skriv ev               | årsagen          | fx tandlæge | - eller lægeb | esøg     |  |  |
|                        |                  |             |               |          |  |  |
| Send fravær til skolen |                  |             |               |          |  |  |
|                        |                  |             |               |          |  |  |
|                        |                  |             | <b>*</b>      | -        |  |  |
| AA                     | <mark>≜</mark> m | inuddanne   | lse.net       | Ç        |  |  |
| <                      | $\rightarrow$    | Û           | ш             | G        |  |  |
|                        |                  |             |               |          |  |  |

**Trin 7** Angiv årsag til fravær.

*Angiv gerne årsag ved indmeldelse af sygdom.* 

*Ved ekstraordinær frihed er det påkrævet.* 

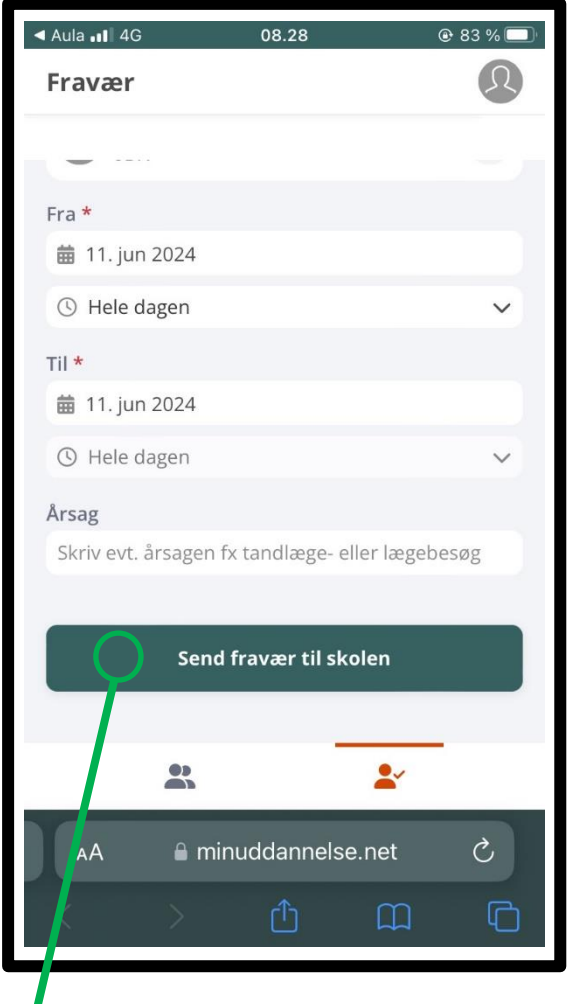

**Trin 8** Send fravær til skolen.

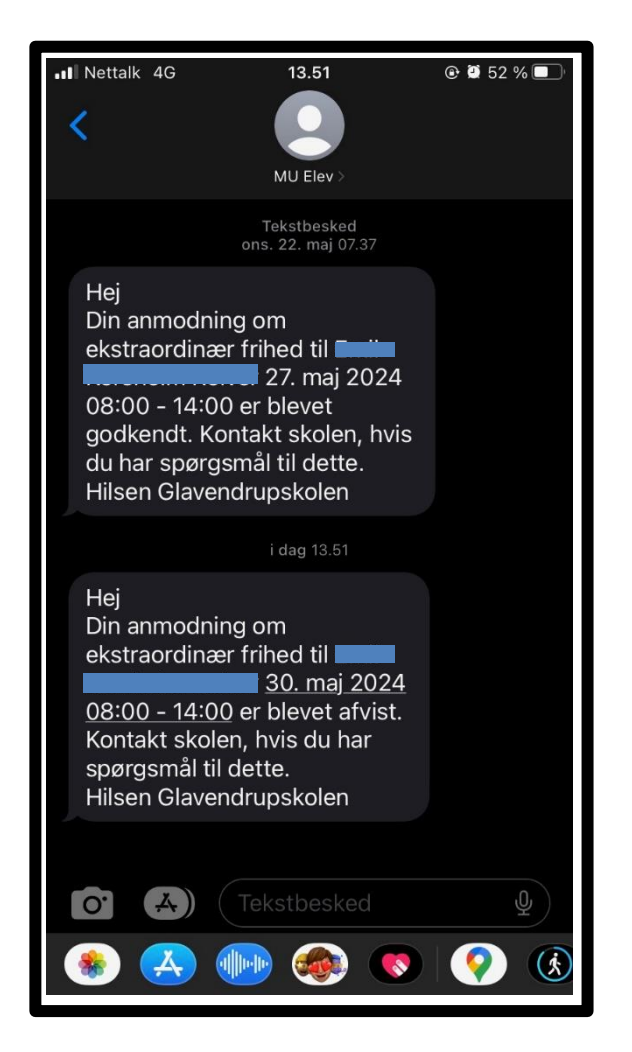

#### Trin 9

Ved anmodning om ekstraordinær frihed modtager du besked via en sms. Anmodning kan enten blive godkendt eller afvist.

Ved sydom modtager du ikke en sms. Skolen har modtaget informationen.

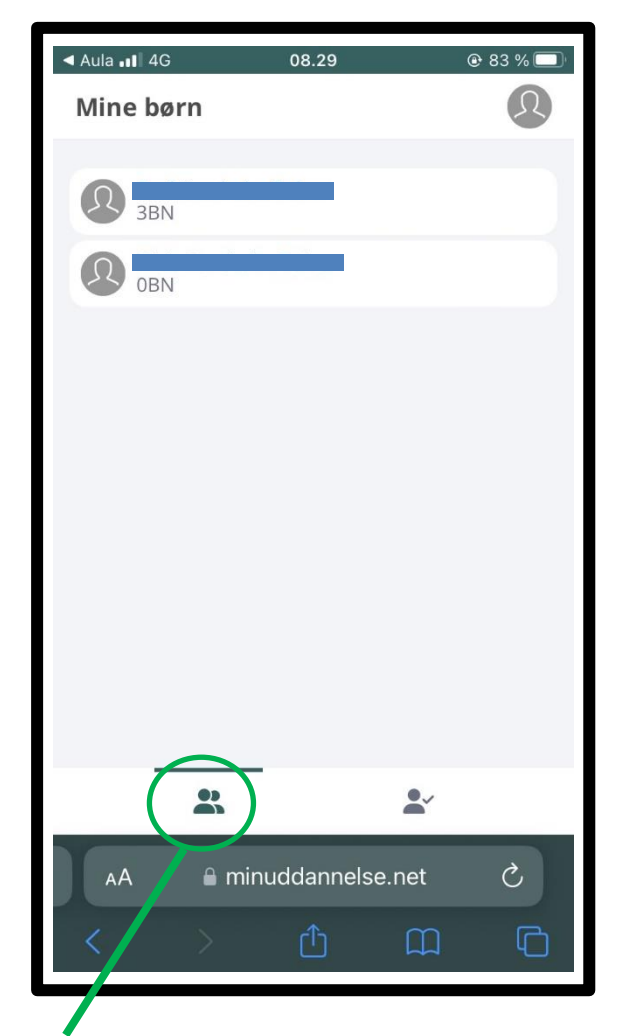

**Trin 10** Overblik over dit barns fravær: nederst til venstre, hvor du får en oversigt over dit barn/børn.

| <ul> <li>AulaII 4G</li> </ul> |                                  | 08.29    | @ {          | 83 % 🔲 |  |  |  |
|-------------------------------|----------------------------------|----------|--------------|--------|--|--|--|
| 3BN                           |                                  |          |              | ×      |  |  |  |
| FRAVÆR SK                     | KEMA K                           | ONTAKT   |              |        |  |  |  |
| PERIODE: Sk                   | PERIODE: Skoleåret til dags dato |          |              |        |  |  |  |
| Overblik                      |                                  |          |              |        |  |  |  |
| Optæ                          | elling                           | Kalender | idsfordeling |        |  |  |  |
| Aug                           |                                  | Okt      |              | Dec    |  |  |  |
|                               |                                  |          |              |        |  |  |  |
|                               |                                  |          |              |        |  |  |  |
|                               |                                  |          |              |        |  |  |  |
|                               |                                  |          |              |        |  |  |  |
| ● EKSTRAORDINÆ ③ ● SYGDOM ③   |                                  |          |              |        |  |  |  |
| AA                            |                                  |          |              |        |  |  |  |
| <                             | >                                | Û        | Ш            | C      |  |  |  |

#### Trin 11

Her har du overblik over: fravær fordelt på sygdom, ekstraordinær frihed og ulovligt fravær.

Der er også adgang til skema og kontaktinfo til klasselæren.

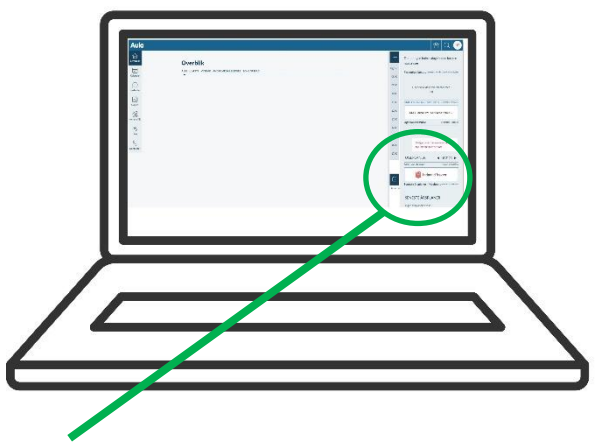

#### Adgang via PC

- Stå på Overblik
- Find Indmeld Fravær til højre
- Samme trin som ved mobil adgang